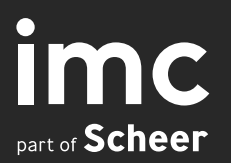

# **Release Notes** IP 21

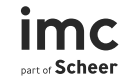

# imc Learning Suite Highlights

### Gamification enhancements<sup>1,2</sup>

#### What can I do?

- facelifting of my experience page to visualize badges and experience tracks at a glance
- view experience tracks on a dedicated dashboard panel
- view all badges including in-progress badges on a dedicated badges panel
- view progress details on individual badge details page and my experience page
- see achieved badges under "My profile"
- HTML editor support in badge description

#### Benefit

- see progress at a glance
- better tracking of accomplishments
- increase learners' motivation and engagement
- enhanced user interface experience

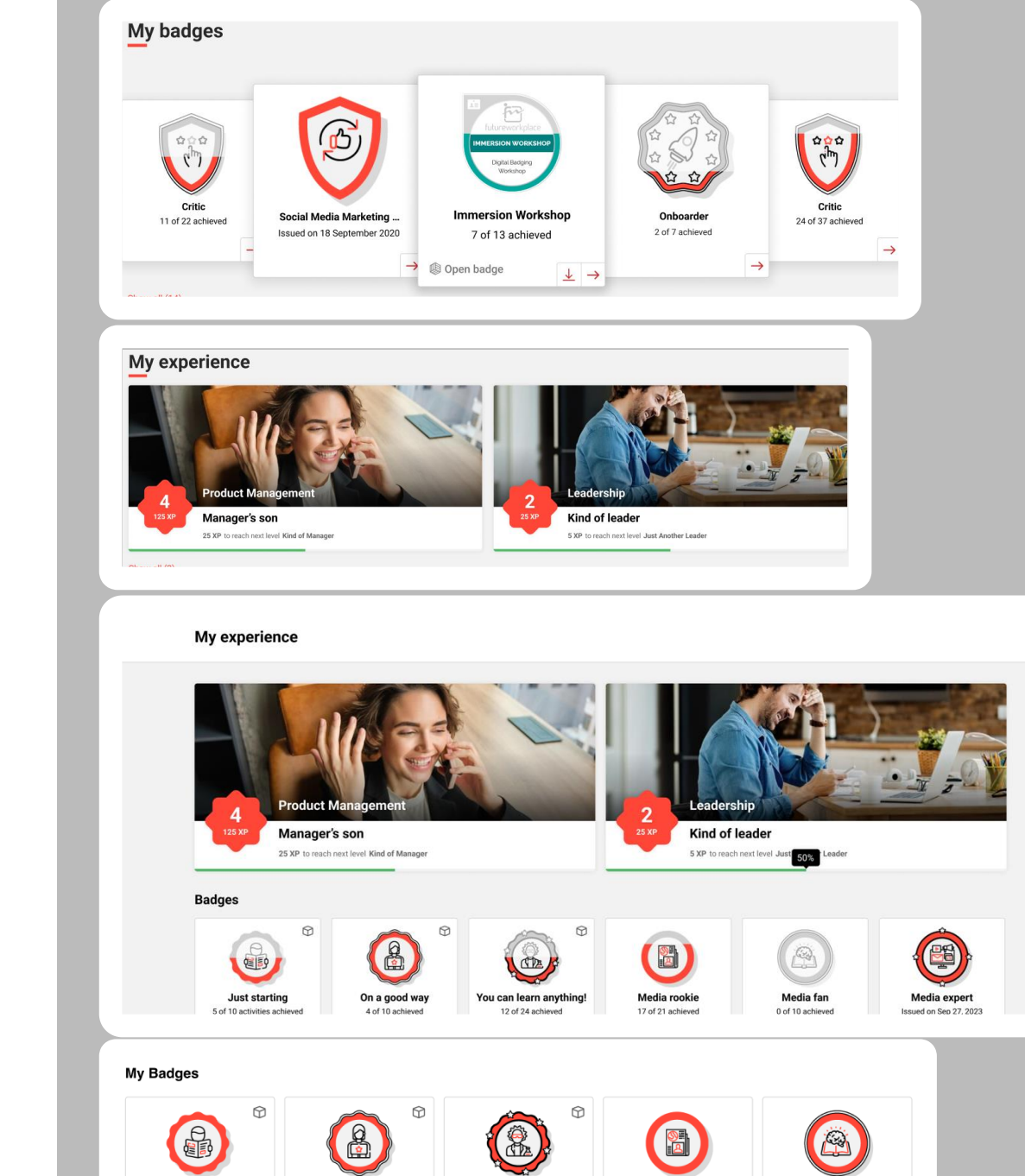

You can learn anything

Issued on Sep 27, 2023

On a good way

Issued on Sep 27, 2023

Just starting

Issued on Sep 27, 2023

Media rookie

Issued on Sep 27, 2023

Media fan

Issued on Sep 27, 2023

## Gamification enhancements <sup>1,2</sup>

#### Configuration

- enabled via client setting Clients → Settings → Show badge progress
- My profile → Edit profile → "Show badges you have received in your public profile"
- For badges panel, panel configuration with ID 177
- For experience track panel, panel configuration with ID 186.
- Add panels to dashboard

Migration

Not needed

imc Dart of Scheer

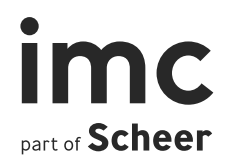

# Media

### **SCORM WBT Status Synchronisation**

#### What can I do?

- As an administrator, define whether a SCORM WBT should be synchronized for the learners in his started courses
- Synchronization of learning status of a SCORM WBT in one course with all representations of the same SCORM WBT in all other started courses of the same learner
- Synchronization for catalogue and bookshelf too in case progress already made by the learner

#### Benefit

Learners are no longer supposed to open a SCORM WBT initially done in one course in any other course with the same SCROM WBT to get the status synchronized.

|             | Introduction to Production Management           Edit         WBT (SCORM) 1127833         saved: 07-May-2024 |                |            |  |  |  |  |  |
|-------------|----------------------------------------------------------------------------------------------------|----------------|------------|--|--|--|--|--|
| Description | Meta tags and attributes                                                                                    | Default values | WBT Player |  |  |  |  |  |
| Keywords    | (4000 characters max.)                                                                                      |                |            |  |  |  |  |  |
| Purpose of  | f media 👄 🕕                                                                                                 |                |            |  |  |  |  |  |
| For learn   | ning                                                                                                    | ~              |            |  |  |  |  |  |
| Synchi      | ronise SCORM WBT state                                                                                      | us 👁 👁         |            |  |  |  |  |  |

6

## **SCORM WBT Status Synchronisation**

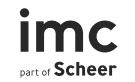

#### Configuration

- Configured via the metatag Synchronise SCORM WBT Status on the media type level
- Scheduled via cron job

#### Migration

Not needed

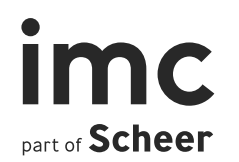

# Generic Content Connector

## Academa connector<sup>1,2</sup>

#### What can I do?

- Connect and configure Academa as a 3rd party content provider with imc Learning Suite.
- Add Academa content and automatically create media objects that can be used in courses and catalogues.
- SSO of imc Learning Suite to Academa on system level to connect both systems seamlessly.

#### Benefit

Enrichment of imc Learning Suite training offerings by incorporating content available from Academa.

| <b>"</b> > |                                                      | a service provide         | :15          |
|------------|------------------------------------------------------|---------------------------|--------------|
| •          | My saved searches<br>External tool (LTI 1.1)         | Search term               |              |
|            | External tool (LTI 1.3)<br>Custom Provider Connector | Ţ                         | ID<br>1812   |
| <u>،</u>   | Pluralsight<br>Udemy                                 | amity                     | 535<br>1841  |
| I          | LinkedIn Learning                                    |                           | 1842         |
|            | Webex<br>Vitero                                      |                           | 1522<br>1701 |
|            | Adobe Connect                                        | with language<br>Provider | 1605<br>1823 |
|            | Resource Account                                     | account                   | 743          |
|            | Virtual Classroom (generic)                          | sts account               | 835          |

External convice providere

x =

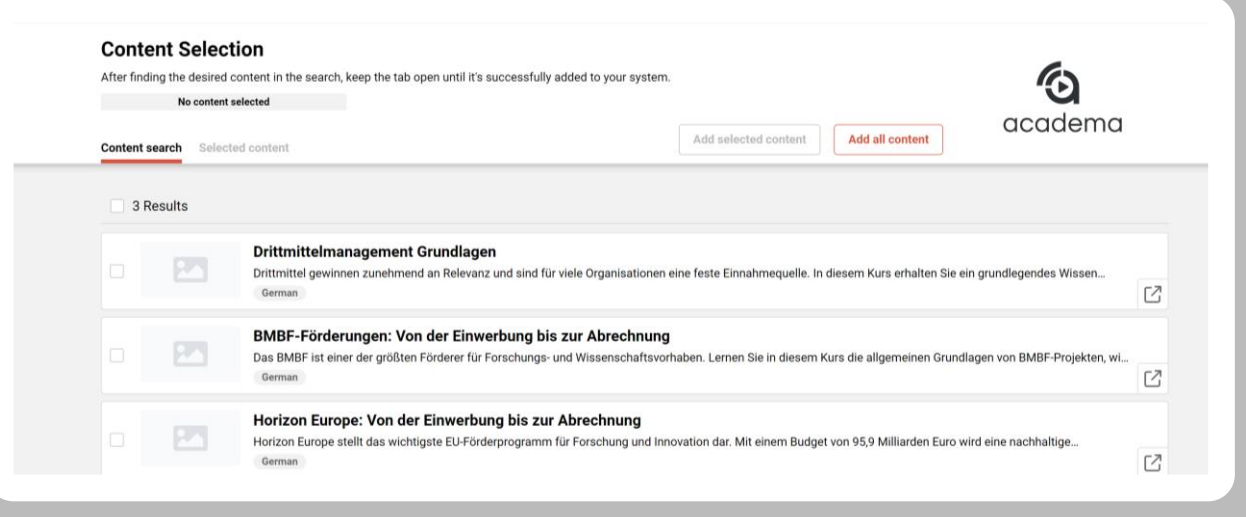

## Academa connector<sup>1,2</sup>

- 1. Purchase the Academa connector license (Activation done by imc)
- 2. Configure External Service Provider to connect imc Learning Suite to Udemy
- 3. Create Media Type for the represented content
- 4. Represent external Content via the content selection interface opened via the media manager

For more information on the prerequisites and configuration steps, please refer to the corresponding configuration document.

#### Migration

Not Needed

10

## Bulk import for 3rd-party content meta data<sup>1,2</sup>

#### What can I do?

You have the option to perform a bulk import of all third-party content meta data provided by the content provider and automatically create media objects that can be used in courses and catalogues

#### Benefit

- Eliminate the need to manually select content on all pages during the initial import
- Save considerable time and effort
- Streamline the process for future updates, ensuring that all content is imported efficiently and consistently

| Content search Selected content                                    | Import selected content Import all co                                                                                                    |
|--------------------------------------------------------------------|----------------------------------------------------------------------------------------------------|
|                                                                    | Import all 120 elements                                                                                                    |
|                                                                    | Handling more than 100 elements can extend processing time.<br>For a smoother experience, consider dividing the task into smaller chunks, perhaps by<br>topics or other categories.<br>Remember to keep this tab open during the process for real-time updates.                                                                                                    |
|                                                                    | Import                                                                                                    |
| Process started                                                    |                                                                                                    |
|                                                                    |                                                                                                    |
|                                                                    | T of 120 processed content                                                                                                    |
|                                                                    | 1 of 120 processed content                                                                                                    |
|                                                                    | <ul> <li>1 of 120 processed content</li> <li>0 imported &lt;a href="mailto:0.100000000000000000000000000000000000&lt;/th&gt;</li></ul>                                                                                                    |
| Keep this tab op<br>accidentally cl<br>background                  | <ul> <li>1 of 120 processed content</li> <li>0 imported 2 0 updated 0 of failed</li> <li>en to monitor the progress of the ongoing process. If you can be tab, don't worry! The process will continue in the d. Simply reopen the page to view the current status.</li> </ul>                                                                                                    |
| Keep this tab op<br>accidentally cl<br>background<br>Once the prod | <ul> <li>1 of 120 processed content</li> <li>0 imported 0 updated 0 of failed</li> <li>en to monitor the progress of the ongoing process. If you cose the tab, don't worry! The process will continue in the d. Simply reopen the page to view the current status.</li> <li>exess is complete, you'll regain full access to the screen.</li> </ul>                                                                                                    |
| Keep this tab op<br>accidentally cl<br>background<br>Once the proc | 1 of 120 processed content          O imported       C 0 updated       O failed         en to monitor the progress of the ongoing process. If you cose the tab, don't worry! The process will continue in the d. Simply reopen the page to view the current status.         exess is complete, you'll regain full access to the screen.         Stop process                                                                                                    |
| Keep this tab op<br>accidentally cl<br>background<br>Once the proc | 1 of 120 processed content          Imported       Imported                                                                                                    |
| Keep this tab op<br>accidentally cl<br>background<br>Once the proc | 1 of 120 processed content          Image: O imported       Image: O imported         Image: O imported       Image: O imported         Image: O imported                                                                                                    |
| Keep this tab op<br>accidentally cl<br>background<br>Once the proc | 1 of 120 processed content          Image: O imported       Image: O updated       Image: O imported         Image: O imported       Image: O imported       Image: O imported         Image: O imported       Image: O imported       Image: O imported     <                                                                                                    |
| Keep this tab op<br>accidentally of<br>background<br>Once the proc | 1 of 120 processed content          Image: O imported C image: O updated C image: O imported C image: O imported C image: O image: O ima |
| Keep this tab op<br>accidentally cl<br>background<br>Once the proc | 1 of 120 processed content          Image: O imported       Image: O updated       Image: O infailed         Image: O imported       Image: O imported       Image: O imported         Image: O imported       Image: O imported       Image: O imported         Image: O imported       Image: O imported       Image: O imported         Image: O imported       Image: O imported       Image: O imported         Image: O imported       Image: O imported       Image: O imported         Image: O imported       Image: O imported       Image: O imported         Image: O imported       Image: O imported       Image: O imported         Image: O imported       Image: O imported       Image: O imported                                                                                                    |

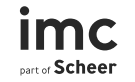

## **Courses & Learning Paths**

## Display postal code in course manager

#### What can I do?

Display postal code of the training location in the course manager

#### **Benefits**

Course managers can easily retrieve the location of a course directly and completely from the course manager without being supposed to look-up the postal code somewhere else.

| Content ▼ Assig                                    | nment 👻 Tutoring 👻 Rep | orts Scheduled Jol | os Task List Messag   | ge templates More | @ Q 🖻             | ی 🖽 🕀              |
|----------------------------------------------------|------------------------|--------------------|-----------------------|-------------------|-------------------|--------------------|
| 🔍 🔍 🕜 Courses                                      |                        |                    |                       |                   |                   |                    |
| My saved searches Search term                      | Q                      | - <u>19</u>        |                       |                   |                   | R                  |
| / . 📃 Name                                         | ▼ Last update          | Postal Code        | - Identification code |                   |                   | - Location         |
| #AD GB course for iCal check                       | 18-Jun-2024 11:13      | 20099              | team3-0003            | 20-Apr-2023 10:00 | 21-Apr-2093 10:00 | Atlantic Kempin    |
| #AD GB course for iCal check (both settings)       | 17-May-2023 19:55      | 20099              | team3-0004            | 20-Apr-2023 10:00 | 21-Apr-2093 10:00 | Atlantic Kempin    |
| #AD GB course for iCal check (both settings)(Copy) | 10-Jun-2024 16:19      | 20099              | team3-0013            | 20-Apr-2023 10:00 | 21-Apr-2093 10:00 | Atlantic Kempin    |
| #AD GB course for iCal check (both settings)(Copy) | 07-Jun-2024 08:30      | 20099              | team3-0010            | 20-Apr-2023 10:00 | 21-Apr-2093 10:00 | Atlantic Kempin    |
| #AD GB course for iCal check(Copy)                 | 12-Jun-2024 12:08      | 20099              | team3-0017            | 20-Apr-2023 10:00 | 21-Apr-2093 10:00 | Atlantic Kempin    |
| * #AD GB course for iCal check(Copy)               | 12-Jun-2024 10:14      | 20099              | team3-0016            | 20-Apr-2023 10:00 | 21-Apr-2093 10:00 | Atlantic Kempin:   |
| #AD GB course for iCal check(Copv)                 | 07-Jun-2024 15:31      | 20099              | team3-0012            | 20-Apr-2023 10:00 | 21-Apr-2093 10:00 | Atlantic Kempin    |
| Page 1 of 40 h                                     | 8 1 6                  |                    |                       |                   |                   | Displaying 1 - 100 |

|                                                       |         |     |                    | 100 | Nama                       | 1   |
|-------------------------------------------------------|---------|-----|--------------------|-----|----------------------------|-----|
| ų 🔍 🕐 Courses                                         |         |     |                    |     | Last undate                | L   |
| My saved searches Search term                         |         |     |                    | ET. | Number of participants     | h   |
| All contents                                          | R       | P   |                    | 12  | Identification code        | L   |
| Name                                                  |         | - 1 | Last update        |     | Provider                   | Sta |
| #AA #AD TD CT iCall msg OS23 TAZA                     |         | 24  | Sort Ascending     | 1   | Start date                 | n   |
| #AA #Recertification #Template #1 #Course #1          |         | Z.  | Sort Descending    | 1   | End date                   | 20- |
| #AA #Recertification #Template #1 #Course #1(Cop      | (py)    |     | Columns >          |     | Location                   | 20  |
| * #AA #Recertification #Template #1 #Course #2        |         |     | Group this field   | 8   | Course ID                  | 20  |
| #AA #Recertification #Template #1 #Course #3          |         | 123 | Display in groups  | 2   | Postal Code                | 20  |
| * #AA TO CT iCall msg QS23 TAZA #1                    |         |     | 13-Jun-2024 15:15  | 10  | Revision date              | n   |
| #AB #Course #AvailableCourses                         |         |     | 13- Jun-2024 10:06 |     | Places available           | 20. |
| 4                                                     |         |     |                    | V   | Language                   | Ĩ   |
| Hitsperpage: 100 = 10 0 Page 1                        | of 40 > |     | 1 6                | 1   | Planning status            | L   |
| Details                                               |         |     |                    | V   | Enrolment type             |     |
|                                                       |         |     |                    | П   | Time zone                  |     |
| Search                                                |         |     |                    | 7   | Last edited by             |     |
| Please complete fields and click icon "Start search". |         |     |                    | 1   | City                       | L   |
| The following search syntax may be used:              |         |     |                    | 10  | City                       | L   |
| AND conjunction                                       |         |     |                    | 13  | Self-enrolment period ends | L   |

### Display postal code in course manager

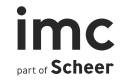

Configuration

Course Manager  $\rightarrow$  Open Columns  $\rightarrow$  Postal Code = TRUE Migration

Not needed

## **Time conflict extension**

#### What can I do?

- Administrators are now notified in case of time conflicts when changing the start or/and the end date of a course.
- Time conflict detection has been extended to ECC workflow.
- New metatag "Excluded from time conflict detection"

#### **Benefits**

- Ensures that users are informed about time conflicts, preventing double bookings and optimizing course scheduling.
- The ability to exclude specific courses from conflict detection allows for flexibility in handling different types of training

| My saved searches Search term         |        |                |                   |          |
|---------------------------------------|--------|----------------|-------------------|----------|
| All contents   Excl                   |        | R P            |                   |          |
| Name                                  | ▼ ID ▼ | ▼ Form element | ▼ Last update     | ▼ Status |
| Excluded from time conflict detection | 11989  | Check box      | 01-Jun-2024 02:00 | ×        |
| 🔔 )                                   |        |                |                   |          |
|                                       |        |                |                   |          |

| hanging th        | he course dates for 'AMS Time conflict detection2" (Jun 3, 2024 - Jun 3, 2024) can create scheduling conflicts for the users already enrolled. The followin |
|-------------------|----------------------------------------------------------------------------------------------------|
| articipants       | s might be affected.                                                                                                    |
| a AMu             | userstaff101 AMuserstaff101                                                                                                    |
| <b>[TD][GB] L</b> | Learning path test breadcrumb                                                                                                    |
| # 767759          | Dem 1 Aug 2019-7 Aug 2029                                                                                                    |
| AMs xapi          | i 1                                                                                                    |
| # 830656          | 5 ⊡ 25 Apr 2024 - 23 Mar 2040                                                                                                    |
| #TD #Pas          | ssword check #only password #simple course room 2                                                                                                    |
| # 870245          | 페 20 Apr 2014 - 20 Apr 2099                                                                                                    |
| AMS LP L          | LB with start and end date wicked                                                                                                    |
| # 982587          | 7 	 m 6 Nov 2023 - 6 Dec 2024                                                                                                    |
| AMS! can          | nc request1                                                                                                    |
| # 989373          | 5 顔 22 Nov 2023 - 25 Nov 2024                                                                                                    |
| AMS! can          | nc by sup1                                                                                                    |
| # 989378          | 3 @ 22 Nov 2023 - 25 Nov 2024                                                                                                    |
| AMS! can          | nc by sup2                                                                                                    |
| # 989387          | 7 @ 22 Nov 2023 - 25 Nov 2024                                                                                                    |
| AMS! can          | nc request2                                                                                                    |
| # 989394          | 텔 월 22 Nov 2023 - 25 Nov 2024                                                                                                    |
| AMS! can          | nc request canc by admin1                                                                                                    |

## **Extension time conflict detection**

#### Configuration

Clients  $\rightarrow$  Enrolment  $\rightarrow$  "Warning of time conflicts" = true "Excluded from time conflict" metatag = true

**Migration** 

#### Not needed

16

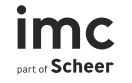

### **Enhancements Re-certification**

#### What can I do?

- Grouping of settings
- Introduction of relative initial due date
- Correct due date calculations (no due dates in the past for learners anymore)

#### **Benefits**

- Better overview of configuration
- Less administrative work by avoiding due dates in past in automatic enrolment and recertification process
- More flexibility regarding the automatic enrolment with relative due date

| Pules and status of automatic enrolment                 |
|---------------------------------------------------------|
| Note: Mandatory fields are marked with an asterisk (*). |
|                                                         |
| BU: EC Business Unit                                    |
| General Settings                                        |
| Identification                                          |
| Enrolment status*                                       |
| Personal syllabus V                                     |
| Days to finish 🚯                                        |
| 30                                                      |
| Enrolment Settings                                      |
| Activation date                                         |
|                                                         |
|                                                         |
| Automatic course enrolment                              |
| Initial due date based on                               |
| Due date on DD/MM V                                     |
| Relative due date                                       |
|                                                         |
|                                                         |
| Re-certification Settings                               |
| Re-certification (1)                                    |
| Re-enrol canceled and failed users ①                    |
| Automatic status change after due date                  |
| Days for status change after due date (1)               |
| Change of status to (1)<br>Failed V                     |
| Deadline type ③                                         |
| Always valid on DD/MM                                   |
| 31 Dec V                                                |
| Re-certification interval                               |
|                                                         |
|                                                         |

#### Rules and status of automatic enrolment

Note: Mandatory fields are marked with an asterisk (\*).

### **Re-certification participant status enhancements**

#### What can I do?

1 Integration of overdue, failed and canceled learners into the re-certification cycle

2 Automatic status change after due date to "passed", "failed" and "canceled"

#### **Benefits**

- Extend range of applicable user scenarios by including overdue, failed and cancelled learners
- Administrators can save time by avoiding manual status corrections or transitions of learners

| Ge       | neral Settings                                             |
|----------|------------------------------------------------------------|
| Ide      | ntification 🕕                                              |
| Op       | otional 🗸                                                  |
| En       | olment status* 🕕                                           |
| Pe       | rsonal syllabus 🗸                                          |
| Da<br>30 | ys to finish ①                                             |
| En       | rolment Settings                                           |
| Ac       | livation date                                              |
|          |                                                            |
| ✓        | Automatic adding (3)                                       |
| ✓        | Automatic cancellation (1)                                 |
| ✓        | Automatic course enrolment (3)                             |
| Init     | ial due date based on 🚯                                    |
| Du       | ie date on DD/MM ✓                                         |
| Re<br>31 | ative due date ① Dec ✓                                     |
| Du       | e date                                                     |
|          |                                                            |
| Re       | -certification Settings                                    |
| ✓        | Re-certification                                           |
| <b>~</b> | Re-enrol canceled and failed users 🕕 📊                     |
| <b>~</b> | Automatic status change after due date $\phi$ $\checkmark$ |
| Da<br>1⊿ | ys for status change after due date 🚯                      |
| 0L       |                                                            |
| Fa       | iled V                                                     |
| De       | adline type                                                |
| Al       | ways valid on DD/MM 💙                                      |
| De<br>31 | adline 🚯 Dec 🗸                                             |
| Re       | certification interval                                     |

18

## Better transparency in re-certification process

#### What can I do?

- Participant administration: New column course related participant status and correct reflection on template status
- Audit log course templates: Reflects now the learner status correctly in the column "Course status", and columns "Course name" and "Course ID" were added

#### **Benefits**

Better visible and correct participant status in the automatic enrolment and re-certification process on both, course and template-level

| pre- | -bookings Persona                 | al syllabus Auto | omatic Enrolment Excep | Edit Course template -0       | 03687 Version: 2.0 saved:   | 06-Jun-2024          |             |
|------|-----------------------------------|------------------|------------------------|-------------------------------|-----------------------------|----------------------|-------------|
|      | My saved searches<br>All contents | Search           | i term                 | 00                            |                             |                      |             |
|      | Last name                         | First name       | Date of assignment     | Participant status (templat 🔻 | Participant status (course) | Current enrolment    | ▼ Due date  |
|      | Fisher                            | Clara            | 06-Jun-2024 11:08      | In progress                   | In progress                 | 1197971/-003687-0002 | 31-Dec-2024 |
|      | Flemming                          | Sandra           | 06-Jun-2024 11:08      | Successfully completed        | Passed                      | 1197971/-003687-0002 |             |
|      | Laufer                            | Alexandra        | 06-Jun-2024 11:08      | Successfully completed        | Passed                      | 1197971/-003687-0002 |             |
|      | Long                              | Mary             | 06-Jun-2024 11:08      | Fail                          | Failed                      | 1197971/-003687-0002 | 31-Dec-2024 |
|      | Meyers                            | Stephen          | 06-Jun-2024 11:08      | Personal syllabus             | Cancelled                   | 1197971/-003687-0002 | 31-Dec-2024 |
|      | Schirra                           | Günther          | 06-Jun-2024 11:08      | Personal syllabus             |                             |                      | 31-Dec-2024 |
|      | Stern                             | Laura            | 06-Jun-2024 11:08      | Personal syllabus             | Enrolled                    | 1197971/-003687-0002 | 31-Dec-202  |
|      | Trengrove                         | Alan             | 06-Jun-2024 11:08      | In progress                   | In progress                 | 1197971/-003687-0002 | 31-Dec-202  |
|      | Zimmermann                        | Viola            | 06-Jun-2024 11:08      | In progress                   | In progress                 | 1197971/-003687-0002 | 31-Dec-202  |

## Display of identification code

#### What can I do?

See the identification code in

- Learning path syllabus
- − Learning logic  $\rightarrow$  Define logic
- For prerequisites in learning paths, course templates and courses

#### Benefit

Easily recognize and differentiate between courses, course templates and learning path codes with the same or similar names providing a better overview.

|      | Edit Learning Path             | Syllabus ID<br>earningPathTemplate21 saved: 18-Jul- | 2024                     |
|------|--------------------------------|-----------------------------------------------------|--------------------------|
| Info | Languages Description Syllabus | Classifications Skills Admin                        | nistrators Prerequisites |
|      | Name                           | Object ID                                           | Identification code      |
|      | 🗆 🚘 Learning Path Syllabus ID  | 1738828                                             | LP-0002                  |
| · ·  | Course 2                       | 886456                                              | Course-0002              |
| ۰.   | Course 1                       | 886449                                              | Course-0001              |
| -    | Course Template 1              | 1738861                                             | Course-T-1               |

|         | Learning Path Learning Logic<br>Rules for: Learning Path Learning Logic (Learning Path) |                            |  |  |  |  |
|---------|-----------------------------------------------------------------------------------------|----------------------------|--|--|--|--|
| Complet | ion condition                                                                           |                            |  |  |  |  |
|         | Name                                                                                    | Identification code        |  |  |  |  |
|         | 🗆 🚘 Condition Set 1                                                                     |                            |  |  |  |  |
|         | Course 2                                                                                | Course-0002                |  |  |  |  |
| •       | Course Template 1 (Co                                                                   | ourse template) Course-T-1 |  |  |  |  |

| Info       | Languages Description Syllabus | Classifications Skills Administ | rators Prerequisites |
|------------|--------------------------------|---------------------------------|----------------------|
| <b></b> .  | Name                           | Prerequisite type               | Identification cod   |
| <u>.</u> , | 🗆 🚘 Prerequisite Set 1         |                                 |                      |
|            | LP for KT                      | Learning path                   | fccntdrv             |
| •          | Course for KT                  | Course                          | KT-0004              |
| -          | Course KT 1                    | Course                          | KT-0001              |
| X          | Compliance Training            | Course template                 | 000723               |
|            | Code of Conduct                | Course template                 | 000722               |

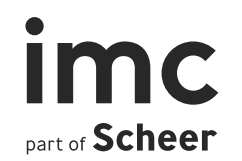

## Tests

## Multi attachment for test series on folder level

#### What can I do?

Upload up to three attachments to a test series on folder level

#### Benefit

Providing more information to the learner and utilizing information across different file formats/types

| Edit: Folder 2                                                                                                    | ж |
|----------------------------------------------------------------------------------------------------|---|
| Testing                                                                                                    |   |
| Language-specific area:<br>English (US), English (GB), English (South Africa), French, German, Italian, Italian<br>(Switzerland) |   |
| English (US)                                                                                                    | l |
| Name* (400 characters max.) 👁 👁<br>Folder 2                                                                                      |   |
| Attachment                                                                                                    |   |
| dummy_1002928.pdf Upload Delete                                                                                                  |   |
| imc                                                                                                    |   |
| Attachment                                                                                                    |   |
| dummy_image_1204850.png     Upload     Delete       Add attachments                                                              |   |
| Description (2000 characters max.)                                                                                               |   |
| This is the new description area that can be<br>used to provide further context for learners                                     |   |
| English (GB)                                                                                                    | 4 |
| Save Cance                                                                                                    |   |

## Multi attachment for test series on folder level

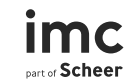

Configuration

No

Migration

No

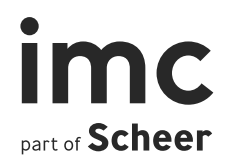

# Notifications

## **Tutor invitation for events**

#### What can I do?

- Defining event tutor responsibilities and calendar invites
- Receive notifications for tutor absences
- Tutors receive appointments via iCal
- Moderation responsibilities and absence notifications
- Updates on scheduling or location changes

#### Benefit

Schedule tutors for an event and be informed about the tutor response enabling to reschedule another tutor

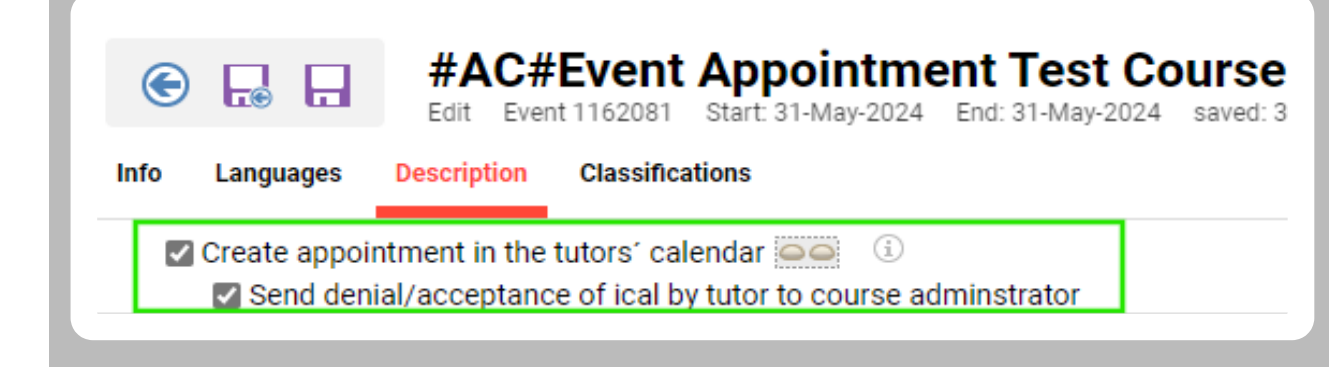

| Info     | Lan | guages Description | Components Classificatio | ns Skills | Certifications | Social media | Library | Offline tests/feedback forms | Tutors |
|----------|-----|--------------------|--------------------------|-----------|----------------|--------------|---------|------------------------------|--------|
| <i>.</i> | Ξ   | Last name          | First name               | Number    |                | Company      |         | Tutor role                   |        |
|          |     | AMstafftutor1      | AMstafftutor1            | 932544    |                | undefinied   |         | None                         | ~      |
| -        |     | AMstafftutor2      | AMstafftutor2            | 932545    |                | undefinied   |         | None                         | ~      |

| Scheduling                                                                                                    | ×      |
|----------------------------------------------------------------------------------------------------|--------|
| Select tutors for calendar appointments                                                                                        |        |
| Start and end dates for the selected component may only be determined under "Me                                                | edia". |
| <ul> <li>Create appointment in the participants' calendars (i)</li> <li>Create appointment in the tutors' calendars</li> </ul> |        |

## **Tutor invitation for events**

#### Configuration

- Check the boxes for the metatag "Create appointment in the tutors' calendars" in the description tab of an event
- 2. Assign tutors on course level via the tutors tab  $\rightarrow$  Add
- 3. Add tutors to the event via the components tab  $\rightarrow$  edit  $\rightarrow$  scheduling

#### Migration

Metatag "Create appointment in the tutors' calendars" is available in existing events. The box is not checked.

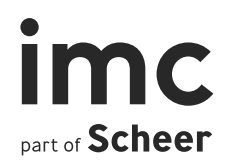

# Dashboards

## **Booking request panel**

#### What can I do?

As an admin you can now configure the "course view" tab with custom attributes using the user list 109: booking request that is connected to the booking request panel.

#### Benefit

Determine which fields are shown in the booking request panel view, providing greater flexibility and control over the displayed information.

| ••••      | Edit User        | list 109                 |                 |                |
|-----------|------------------|--------------------------|-----------------|----------------|
| Descripti | ion Spreadsheets | Advanced search criteria | Viewing options |                |
| <b>.</b>  | ■ Name           |                          |                 | Description    |
|           | COSTCENTER       |                          |                 | Cost centre    |
|           | PERSON_ID        |                          |                 | Personal ID    |
| Τ         | LASTNAME         |                          |                 | Last name      |
| <b>1</b>  | FIRSTNAME        |                          |                 | First name     |
|           | TITLE            |                          |                 | Academic title |
|           | DATA2            |                          |                 | Date to        |
|           | DATE1            |                          |                 | Date from      |
|           | DATEOFBIRTH      |                          |                 | Date of Birth  |
|           |                  |                          |                 |                |

| Booking               | g requests                         |                                                       |                                                            |                   |              |                   |                    |   |           |   |     |
|-----------------------|------------------------------------|-------------------------------------------------------|------------------------------------------------------------|-------------------|--------------|-------------------|--------------------|---|-----------|---|-----|
| Here you              | will find the tasks that           | require your attentior                                | 1.                                                         |                   |              |                   |                    |   |           |   |     |
| Pending en<br>My requ | rolment requests ests All requests | List focus Courses User                               | Search<br>Course name                                      | Q                 |              |                   |                    |   |           |   |     |
|                       |                                    | TD MSE Course<br>23 May 2024 10:00<br>♀ Unlimited 認 U | e WITHOUT ACL<br>- 24 May 2099 10:00<br>nlimited # MSEC-00 | for Replace parti | cipant SEWSC |                   |                    |   |           |   |     |
| Confin                | mation by supervisor p             | pending                                               |                                                            |                   |              |                   |                    |   |           |   |     |
|                       | Cost centre                        | Last name                                             | Academic title                                             | Date to           | Date from    | Date of Birth     | Status             |   |           |   |     |
| ۸                     | 558877                             | SuperUser                                             | Genius                                                     |                   |              | 22-Nov-1994 01:00 | Confirmation pendi | Ø | $\otimes$ | 0 | ଖ୍ଲ |
|                       |                                    |                                                       |                                                            |                   |              |                   |                    |   |           |   |     |

## **Booking request panel**

#### Configuration

The course view tab is configurable for the "booking request panel" (ID: 173) via the user list 109: booking request.

#### Migration need:

The previously hardcoded attributes are migrated by storing the values as default values in the spreadsheet tab. The customer can then change those settings in the user list.

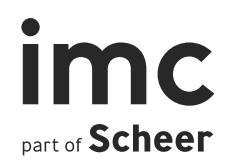

# Learning Analytics

## Enrolment Identification in LA semantic model <sup>1,2</sup>

#### What can I do?

• Create KPIs based on the enrolment identification information in imc Learning Analytics

#### Benefit

• identify in imc Learning Analytics which courses are mandatory or optional

|           | Edi           | nrolme<br>t System se | e <b>nt</b><br>etup 13 sa | ved: 24-Jun-2 | 024 Co   | ntext: GLO | BAL |
|-----------|---------------|-----------------------|---------------------------|---------------|----------|------------|-----|
| Descri    | ption Default | order data            | Enrolmen                  | t identifiers |          |            |     |
|           | ≡ ID          | Name                  |                           | Default       |          |            |     |
|           | 1             | Require               | ed                        | No            |          |            |     |
|           | 2             | 2 Optional            |                           | Yes           |          |            |     |
| 1         | 3             | Compli                | ance                      | No            |          |            |     |
| -         |               |                       |                           |               |          |            |     |
|           |               |                       |                           |               |          |            |     |
| æ         | ~ E           | <u>с</u> ~            | ~ ( <sub>4</sub> -)       | 0 ~           | C        | O          | ľ   |
| «         | Visualiza     | tions                 | *                         | Data          |          |            |     |
| ्म<br>- म | Build visual  |                       |                           | Qid           | entifica | ation      | ×   |
| ilters    |               | 1                     |                           | ~ 🖽           | dentific | ation      |     |
|           |               | z ha l                | <b>=  1</b>               |               | ] N      | lame       |     |

### **Enrolment Identification in LA semantic model**<sup>1</sup>

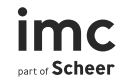

#### Configuration

Directly activated, via the identification table in the LA semantic model

**Migration** Not needed

Available only for global context

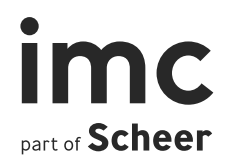

# Learning Experience

### SCORM WBT's in Channels<sup>1</sup>

#### What can I do?

"SCORM WBT's", which are imported in the imc Learning Suite manager can be added via the "Channels Manager" to "Channels" and access by a learner from within "Channels".

#### Benefit

Reuse of already existing "SCROM WBT's" in Channelbased use cases.

| in    | Ad<br>0 item | d media        |                                      |        |         |             |          |                                |
|-------|--------------|----------------|--------------------------------------|--------|---------|-------------|----------|--------------------------------|
| Char  | Q            | Search         |                                      |        |         |             |          |                                |
|       | Appl         | ied filters: W | BT (SCORM)  Clear filters            |        |         |             |          |                                |
| Medi  |              | Image          | Name                                 | ID     | Version | Туре        | Keywords | Language                       |
| Q<br> |              | THE            | Sanitas City - Grundlagen 3          | 182592 | 3.0     | WBT (SCORM) | -        | German                         |
|       |              |                | Cyber Crime Time                     | 186944 | 1.0     | WBT (SCORM) | -        | German                         |
| >     |              |                | Cyber Crime Time                     | 186931 | 1.0     | WBT (SCORM) | -        | English (GB)                   |
| >     |              | T <b>UT</b> E  | Cyber Crime Time                     | 186601 | 1.0     | WBT (SCORM) | -        | <ul><li>English (GB)</li></ul> |
|       |              | THE.           | Sanitas City - Connaissances de base | 182604 | 1.0     | WBT (SCORM) | -        | • French                       |

### **3rd party content in Channels**<sup>1</sup>

#### What can I do?

- Content, which has been integrated in imc Learning Suite media manager via "3rd party content connector" can be added to "Channels" via the "Channels Manager".
- Learner can access 3rd party content within "Channels" they have access to.

#### Benefit

"Channels" can be enriched with content from "external 3rd party content" providers.

| λ Search |                |                                                                 |        |         |                   |                   |          |  |  |  |
|----------|----------------|-----------------------------------------------------------------|--------|---------|-------------------|-------------------|----------|--|--|--|
| ppl      | ied filters: 3 | rd-Party Content 🕥 clear filters                                |        |         |                   | ]                 |          |  |  |  |
|          | Image          | Name                                                            | ID     | Version | Туре              | Keywords          | Language |  |  |  |
|          |                | Die Conversion-Booster-Formel: 40+<br>Techniken für mehr Umsatz | 200180 | 1.0     | 3rd-Party Content | Marketing         | German   |  |  |  |
| /        |                | Coachen Sie Ihre Mitarbeiter: Coaching<br>Wissen für Manager    | 200176 | 1.0     | 3rd-Party Content | Leadership,       | German   |  |  |  |
| ~        |                | Lerne Agiles Projektmanagement und<br>Kanban mit Trello         | 200172 | 1.0     | 3rd-Party Content | Project           | German   |  |  |  |
|          | - 🖄 -          | Digitales Marketing: Der große Marketing &<br>Sales Funnel Kurs | 200164 | 1.0     | 3rd-Party Content | Digital Marketing | German   |  |  |  |
| ¥        |                | Professionelle Video-Produktion mit<br>Smartphone und Kamera    | 199866 | 1.0     | 3rd-Party Content | Design &          | German   |  |  |  |
|          | 2000<br>2000   | Scrum Master:in (v.2020)                                        | 199862 | 1.0     | 3rd-Party Content | Project           | German   |  |  |  |

### **3rd party content in "Channels"** easy media upload<sup>1</sup>

#### What can I do?

- "3rd party content" can be integrated into "Channels" via "Easy Media upload" directly
- Learner can access 3rd party content within "Channels" they have access to.

#### Benefit

When content creators are populating "Channels" via "Channel Contents", they don't have to jump to other areas of the system to add "3rd party content", but can stay in the flow

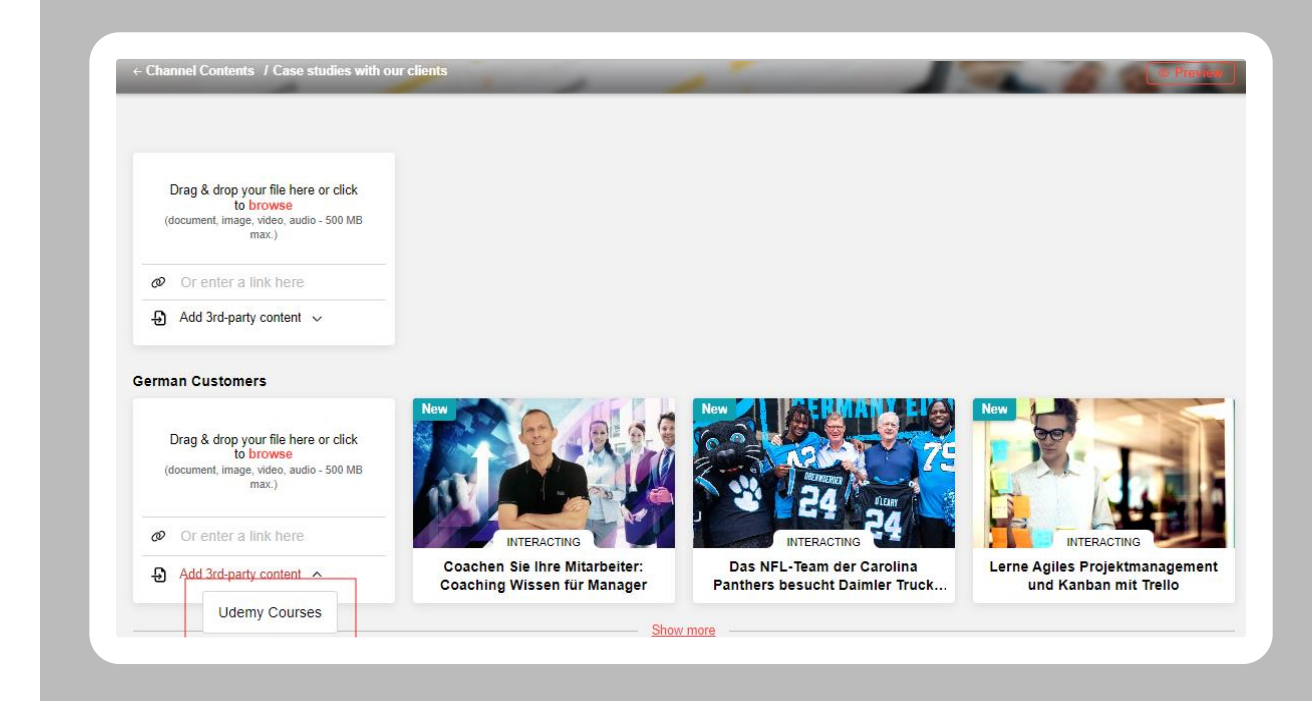

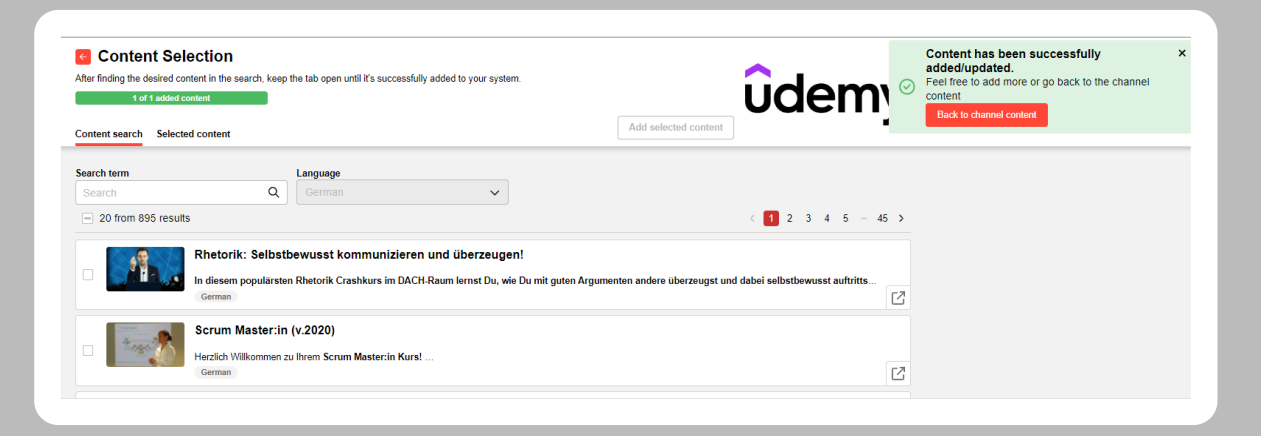

## Improvement for scheduled notifications<sup>1</sup>

#### What can I do?

Learners now receive notifications for scheduled content promptly and not just the next day

#### Benefit

Learners are informed about new content (that was scheduled) in a timely manner.

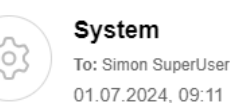

#### A new content was added to a channel.

Dear Genius Simon SuperUser,

This is an automatically generated notification. Please do not reply to this e-mail. This address can only send messages.

A new content was added to your subscribed channel:

Channel: Preview test Content title:chowder

#### Channel link

### **Channels Migration & Configuration**<sup>1</sup>

SCORM WBT & 3rd party content via "Channels Manager"

#### Migration

#### Configuration

-

#### Limitation (SCORM)

As there is no status tracking in channels yet, there is also no runtime or progress tracking for SCORM WBTs 3rd party content via "Channel" easy media upload

#### Migration

#### Configuration

- License for 3rd party content
  provider
- External service provider
- Media type with that external service provider
- Clients → Setting wheel
   → Easy media upload: enter a media type for the 3rd party content provider

#### Limitation

No bulk import, as this is not considered a workflow relevant for the easy media upload Adaptation for scheduled notification

#### Migration

#### Configuration

© imc 1 License + New AT required

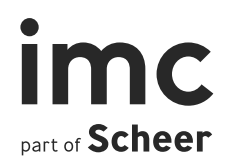

# **Configuration Manager**

## Mapping for event queues

#### What can I do?

As an admin

- Able to define event queues previously created by the user
- Able to send individual topics to predefined event queues
- Able to make an assignment (topic to event queue) via a mapping

#### Benefit

Send messages to **different** queues based on the topics.

| Edit System setup 27 saved: 21-May-2024 Con<br>Course metatags Event Topic Mapping | text: GLOBAL                                             |
|------------------------------------------------------------------------------------|----------------------------------------------------------|
| Event                                                                              | Торіс                                                    |
| Login                                                                              | Login Events (Topic "Login")                             |
| Course                                                                             | Course Change Events (Topic "Course changes")            |
| Course                                                                             | Send completions separately (Topic "Completions")        |
| Course                                                                             | Send cancellations separately (Topic "Cancellations")    |
| Skills                                                                             | Skill expirations (Topic: 'skill-expirations')           |
| Skills                                                                             | General skill value changes (Topic: 'skill-changes')     |
| Skills                                                                             | Recertification Events (Topic "Recertification changes") |

## **Mapping for Event queues**

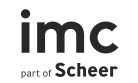

Configuration

In Configuration > Event Queue > Event Topic Mapping

Migration need:

No

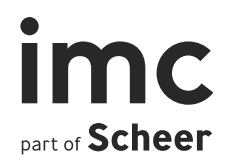

# Further Enhancements

### **Improvement for administrators**

#### What can I do?

All tree-structure managers support now creation, duplication and editing in separate tabs.

#### Benefit

- By supporting the editing of multiple objects in the managers that use a tree view at the same time, administrators can work more efficiently
- Better user experience by unified behavior of the LMS managers

| ~                 | MC Learning Suite - Navigation × +                                                                   |
|-------------------|----------------------------------------------------------------------------------------------------|
| ÷ +               | → C S 14-21-0-masterdb.imc-ms-deployment.imc-cs.com/ils/navigation/main_category,                    |
|                   |                                                                                                    |
| im<br>pert of Sch | C Home Catalogue People - Content - Assignment - Tutoring -                                          |
| XI                | Navigation                                                                                           |
|                   | My saved searches Search term                                                                        |
| M ·               | Edit                                                                                                 |
| <u> </u>          |                                                                                                    |
|                   | Disable                                                                                              |
| Т                 | Cut d                                                                                                |
| •                 | Paste                                                                                                |
| ц <u>с</u> ,      | 🗆 🧀 Managers                                                                                         |
|                   | Home                                                                                                 |
|                   | Catalogue                                                                                            |
|                   |                                                                                                    |
|                   | New tab                                                                                              |
| ~ [               | MC Learning Suite - Navigation × L IMC Learning Suite - Navigation × +                               |
| ← -               | C 😋 14-21-0-masterdb.imc-ms-deployment.imc-cs.com/ils/navigation/main_category/settings_folder/setti |
|                   |                                                                                                    |
|                   | Edit Catalogue (Menu 1408) saved: 14-Nov-2023                                                        |
| Descript          | tion Access rights                                                                                   |
|                   |                                                                                                    |
|                   | Last update                                                                                          |
|                   |                                                                                                    |
|                   | Note: Mandatory fields are marked with an asterisk (*).                                              |
|                   | Identifier* (50 characters max.)                                                                     |
|                   | manager_catalogue                                                                                    |
|                   | Status 🚯                                                                                             |
|                   | Active ~                                                                                             |
|                   | Menu type* ①                                                                                         |
|                   | Catalogue V                                                                                          |

## **Certification for tutors on template level**

#### What can I do?

The assignment of certification points/hours for tutor was only possible on course level, but not on template level. We enabled the assignment of tutor points/hours on template level with IP 21.

#### Benefit

An administrator can save time by inheriting the assignment to courses which get created by a template with assigned certifications.

imc Dart of Scheer

## Support of OpenID authentication for e-signature<sup>1</sup>

#### What can I do?

authenticate myself against the OpenID authenticator when asked for e-signature

#### Benefit

User can use his SSO username and password instead of local username and password.

| Home   | Catalogue     | TD Shopify Catalog     | ue My learning 🔻     | Job profiles and skills   | Experience area      | Channel Contents    | Test me 🔻   |
|--------|---------------|------------------------|----------------------|---------------------------|----------------------|---------------------|-------------|
|        |               |                        |                      |                           |                      |                     |             |
| ← Lear | ming status   |                        |                      |                           |                      |                     |             |
|        |               |                        |                      |                           |                      |                     |             |
|        | End cou       | rse                    |                      |                           |                      |                     |             |
| De     | This course r | requires you to confir | m completion. If you | proceed, the authenticati | on will be handled b | y your company auth | orisation t |
|        |               |                        |                      |                           |                      |                     |             |
|        | Proceed       | with course            | Confirm identity     | and end course            |                      |                     |             |
|        |               |                        |                      |                           |                      |                     |             |

|                                                  | 🥨 Sign in to imc-ms-idm-test-01 - Google Chrome — 🗆 🗙                           |
|--------------------------------------------------|---------------------------------------------------------------------------------|
| Learning status                                  | 😄 keycloak.imc-ms-shared-deployment.imc-cs.com/auth/realms/imc-ms-idm-test-01 👁 |
| Current Pending enrolments Recommended Completer |                                                                                 |
|                                                  | IMC-MS-IDM-TEST-01                                                              |
| End course                                       | Sign in to your account                                                         |
| This course requires you to confirm comp         | e<br>Username or email                                                          |
| 2 Proceed with course                            | ipuser13                                                                        |
|                                                  | Password                                                                        |
| 20 Apr 20 14 00                                  |                                                                                 |
| Seg Cultured                                     |                                                                                 |
|                                                  | Sign In                                                                         |
|                                                  |                                                                                 |

#### Support of OpenID authentication for e-signature<sup>1</sup>

#### Configuration

Existing OpenID configuration

Please note this functionality is available only on new architecture.

Migration

Not needed

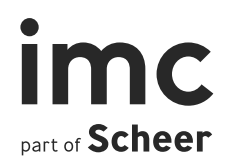

# **Configuration Move/ Technical Changes**

## **Privacy policies to Configuration**

#### What can I do?

Configuration is completely moved from the businessprocess.xml to the GUI.

A new "Platform access" function enables policies to be defined by adding system texts, creating rules, and deciding a default policy.

Another important moved setting is "Show check profile" on first login.

#### Benefit

Functionality and behaviour has not changed with this update as this was purely a move to make configuration easier without updates. Configuration can now easily be done via the interface.

#### Configuration

"Settings  $\rightarrow$  System platform management  $\rightarrow$  Configuration  $\rightarrow$  Platform access"

#### Migration

Automatic migration of businessprocess.xml settings occurs on first load.

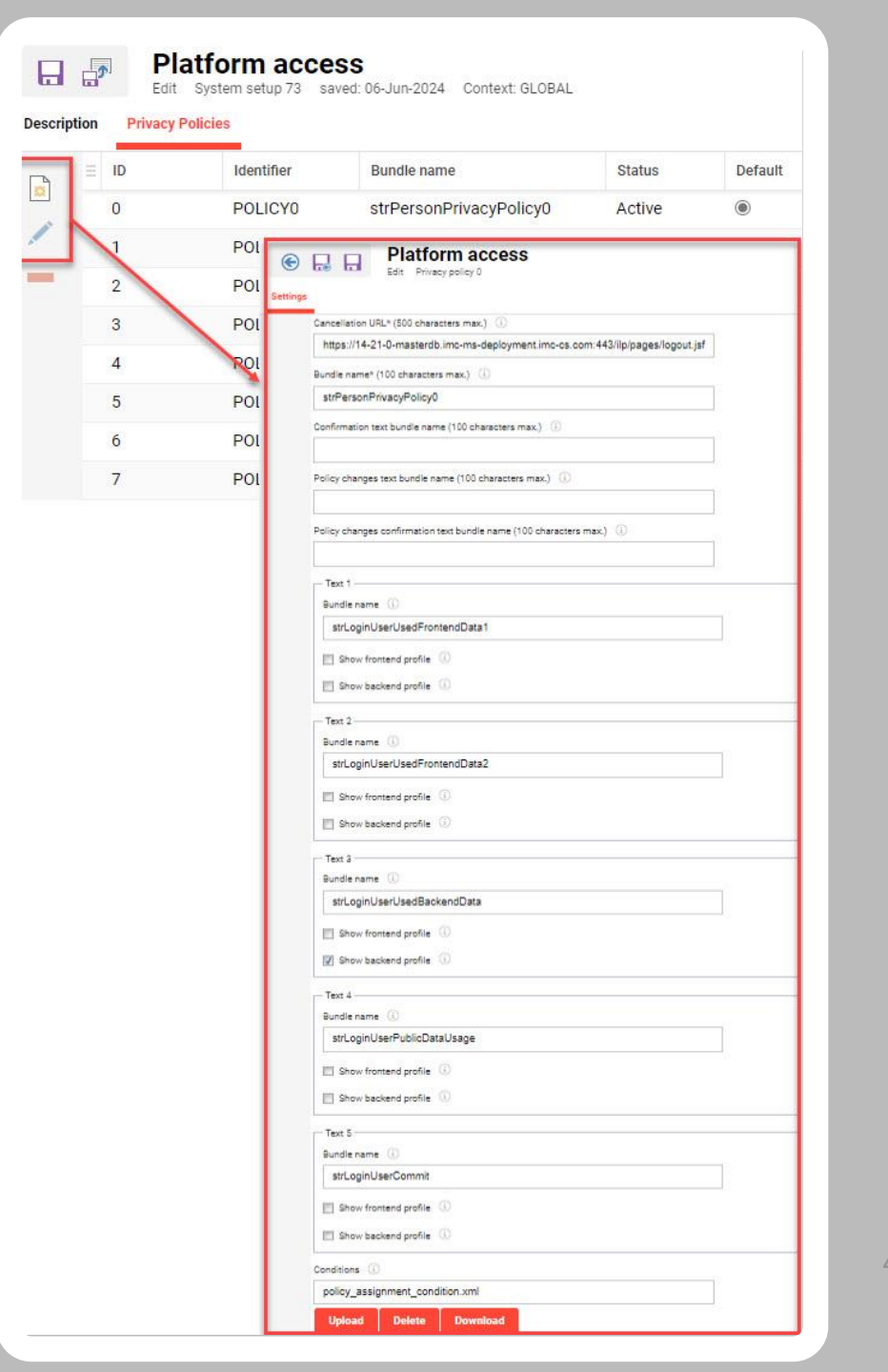

# Duration start, Location lists, External course display, Change template, Tutor centre, Seat allocation separator

#### What can I do?

Remaining course configuration settings have been moved to the GUI in the

"Configuration  $\rightarrow$  Course" menu to enable live changing of settings.

#### Benefit

Functionality and behaviour has not changed with this update as this was purely a move to make configuration easier without updates. Configuration can now easily be done via the interface.

#### Configuration

Configuration available in "Settings  $\rightarrow$  System platform management  $\rightarrow$  Configuration  $\rightarrow$  Course"

#### **Migration**

Yes, automatic migration of businessprocess.xml settings occurs on first load.

 $^{\odot}\,\text{imc}$ 

## **User import settings**

#### What can I do?

In IP19/IP20 user provisioning functions were moved and in IP21 remaining personManagement settings were moved:

- Moved: "Default data source", "Activation link expiry hours", "Password/Login Generators/Validators", "Show active group members only", "Line manager relationship ship type", CSV import settings, LDAP import settings.
- **Removed**: ERP, Facebook and Shibboleth code, Allow download (profile), Logging error level ID, Privacy settings

#### Benefit

Functionality has not changed, and the move allows making changes in the interface easier without updates/restarts. Many obsolete user provisioning sources and settings are removed from the code.

#### Configuration

Moved to "Settings  $\rightarrow$  System platform management  $\rightarrow$  Configuration" function in the "Import" and "User" menus.

#### Migration

Yes, automatic migration of businessprocess.xml settings occurs on first load.

## Skill and job profile settings

#### What can I do?

Skill management settings move to the "Configuration" function called "Skill management". The move includes settings for Skill import log, Optional assessment targets, Person pool search results and Confirmation modes.

Competence overview display settings were hard-coded and obsolete Job family function code was removed.

#### Benefit

Functionality and behaviour has not changed with this update as this was purely a move to make configuration easier without updates. Configuration can now easily be done via the interface. Many obsolete sources and settings were also removed from the code.

#### Configuration

Moved to "Settings  $\rightarrow$  System platform management  $\rightarrow$  Configuration  $\rightarrow$  Skill management".

#### Migration

Yes, automatic migration of businessprocess.xml settings occurs on first load.

### **Resource management settings**

#### What can I do?

All configuration settings for resource management are now moved to the GUI. These settings allow resource management to be activated (usability based on licence) or completely removed, new offline reasons to be created, calendar display for "Schedules" defined and various other settings on editing booked resources and viewing options.

#### Benefit

Functionality and behaviour has not changed. Configuration can now easily be done via the interface. All settings take effect immediately without need for restarts.

#### Configuration

Not required as migrated. Configuration available in "Settings  $\rightarrow$  System platform management  $\rightarrow$  Configuration  $\rightarrow$  Resources".

#### Migration

Yes, automatic migration of businessprocess.xml settings occurs on first load.

## **Examity Add-On**

Please take note of the following information:

Examity was acquired by MeazureLearning and is currently functioning as expected. However, MeazureLearning has chosen not to continue with the same API. MeazureLearning shuts down the Examity server end of this year, which means that the implemented solution will no longer work.

imc will provide a new solution based on Meazure Learning.

Source

53

imc Dart of Scheer

### **Microsoft Teams Social Collaboration**

Please take note of the following information:

Microsoft has announced that the website tab in Microsoft Teams social collaboration feature is being deprecated. This change is being made to improve security, performance, and user experience. As a result, embedding HTML pages in Microsoft Teams will no longer be supported. All resources embedded in the Website tab will now display a link that will open the URL in the default web browser instead of opening within Teams.

All other functionalities, as setup of Microsoft Teams and using the provided Microsoft Teams features are not affected by this change.

Source

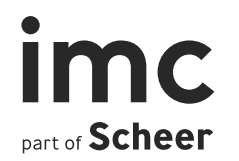

## Frontend design/technology updates

## Gamification

#### What have we improved?

- Look & feel: The new design is more engaging, easier to navigate, and provides a clearer and more comprehensive overview for users.
- Latest technology: Fully redesigned and rewritten using the latest UCL (UI Component Library) and new icons set (Font Awesome).
- Improved visual hierarchy for better accessibility and usability.
- Better progress tracking and level indicators give users clear feedback on their achievements and current status.
- **Enhanced display for badges** with the added feature of showing progress over the badge image.

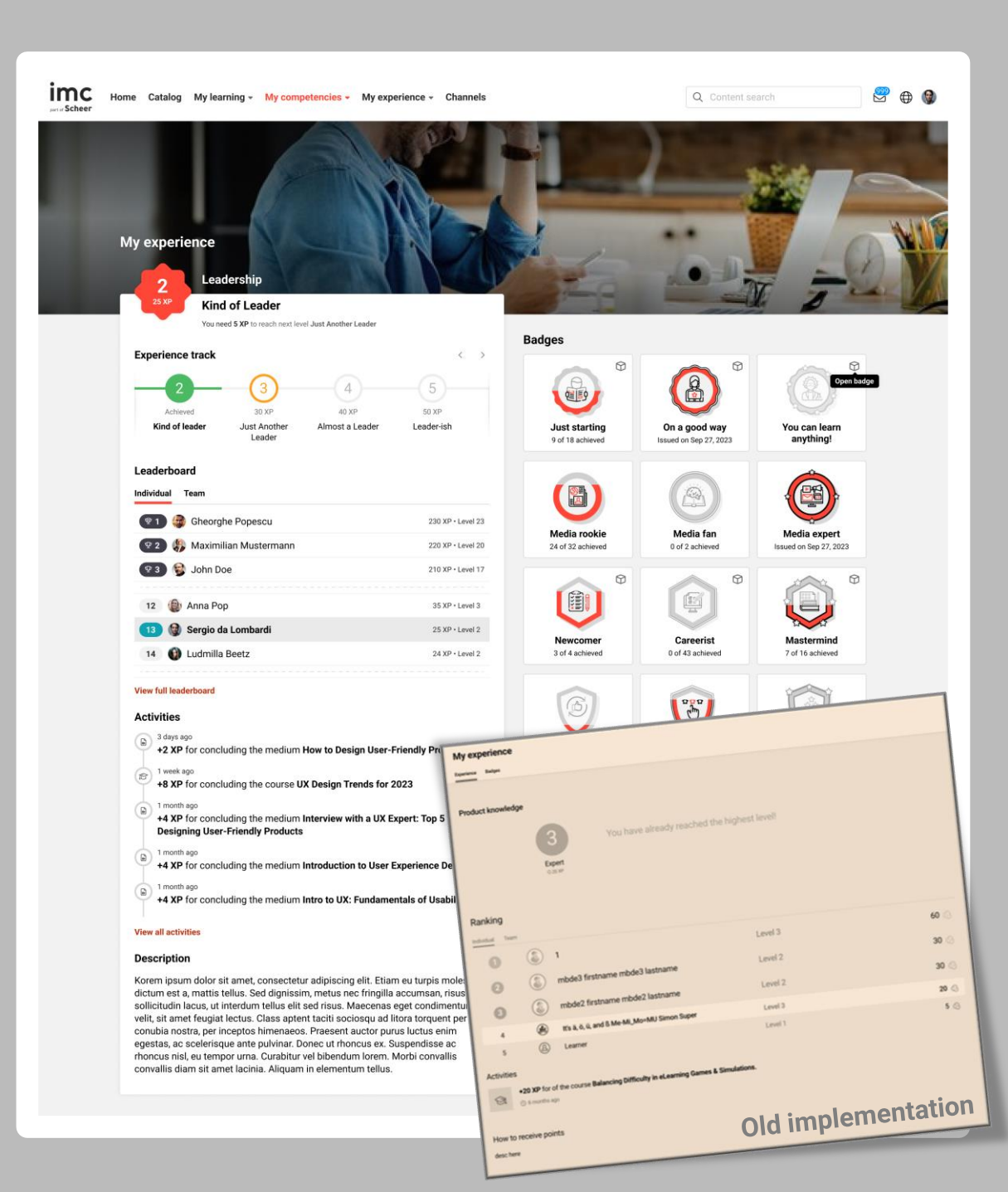

## Inbox

#### What have we improved?

- Latest technology: Updated the framework to use the latest UCL (UI Component Library) and a new icon set (Font Awesome).
- The message display area is now more spacious and organized, improving **readability**.
- **Optimized attachment display** for better visibility
- Enhanced visual hierarchy makes it easier to differentiate between different types of information.
- Interactive elements like the reply button are now clearly visible, improving user interaction.

Imc 😁 🕀 🚷 Home Catalog My learning - My competencies - My experience - Channels Messages Q Search in i - 20 of 244 Alex Thompson \$ To: Maximilian Mustermann Ce: Adam Smit Alex Thompson 16 May 2022, 12 09-12 AM Question about Course Certificates **Question about Course Certificates** SYSTEM 19 Nov 2022, 11 Certification Reward Hi Sergio, Certainly 05 Jan 2022, 08:30 The courses we recommend are accredited by [Accrediting Body]. SYSTEM Notification for adding new component Upon successful completion, you will receive a certificate that recognizes your achievement in [Subject/Area]. This certificate can be a valuable addition to your professional portfolio If you have any more guestions or if there's anything else I can assist you with, feel free to let me know Emily Davis 07 Apr 2022, 08:12 Exclusive Discount for VIP Customers Best regards Alex Thompson Mark Johnso 22 Jan 2022, 10:04 Follow-up on Recent Demo Sarah Williams 14 Feb 2022 16:01 New Product Launch Mike Anderso 13 Jan 2022, 18:03 New Product Launc Jessica Brown 07 Apr 2022, 08:12 New Product Launch imc 🤗 🖨 🚷 Home Catalog My learning - My competencies - My experience - Channel Messages O Search in message - + 20 of 244 Select all 244 SYSTEM \$ To: Maximilian Mustermann Cc: Adam Smit Alex Thompson 16 May 2022, 12:41 19 Nov 2022, 11:13 Re: Question about Course Certificates **Certification Reward** SYSTEM 19 Nov 2022, 11:13 Certification Reward Dear Sergio SYSTEN 05 Jan 2022, 08:30 This is an automatically generated notification. Notification for adding new component Please do not reply to this e-mail. This address can only send messages. The status of the following task has changed Task [Task] Emily Davis 07 Apr 2022, 08:12 New status: Passed Exclusive Discount for VIP Customers Mark Johnson 22 Jan 2022, 10:04 Attachments Follow-up on Recent Demo This\_is\_the\_name\_of\_the\_first\_attached\_ This\_is\_the\_name\_of\_the\_second\_attac. Sarah Williams 14 Feb 2022, 16:01 New Product Launch This\_is\_the\_name\_of\_the\_third\_attache... Mike Anderson 13 Jan 2022, 18:03 New Product Launch Jessica Brown 07 Apr 2022, 08:12 New Product Launch 6 selected Mark as read